# MCGS 与西门子 1200 以太网通讯

本文中西门子 PLC 开发软件的版本为 Portal V13 SP1, MCGS 使用的是带网口的。

一.mcgsTpc 与西门子 1200 之间的连线使用直连网线。

二.PLC 的操作设置

1、查看西门子 S7-1200 的 IP 地址(方法不唯一)

首先单击"可访问设备",如图 1。打开界面后,如图 2,选选择 PG/PC 接口的类型,在 PG/PC 接口中选择自己与 PLC 相连的网卡,点击"开始搜索",过一会就出出现包括 PLC 在内的所有的可访问设备的 IP

| 4                                         |                                           | PG/PC 接口的参<br>PG/PC 接 | 类型: <mark>見</mark> PN/Ⅲ<br>爰□: <b>)ᡂ</b> Qua | E<br>Icomm Atheros AR8162/ | 8166/8168 PCI-E 💌 🕐 🛽 |
|-------------------------------------------|-------------------------------------------|-----------------------|----------------------------------------------|----------------------------|-----------------------|
|                                           | 所选接口的可访问节                                 | 点:                    |                                              |                            |                       |
|                                           | <b>-</b> 设备                               | 设备类型                  | 类型                                           | 地址                         | MAC 地址                |
|                                           | plc_1                                     | \$7-1200              | PN/IE                                        | 192.168.0.1                | 28-63-36-8F-C2-53     |
|                                           | hmi_1                                     | SIMATIC-HMI           | PN/IE                                        | 192.168.0.2                | 28-63-36-1F-69-11     |
|                                           |                                           |                       |                                              |                            |                       |
| E线状态信息:                                   |                                           |                       |                                              |                            | 开始搜索(S)               |
| ↓ 找到可访问设备 iα<br>▶ 扫描已结束。 找个<br>? 正在恢复设备信息 | o device_1 [192.168.0.3]<br>\ 3 台设备。<br>[ |                       |                                              |                            |                       |

图2.查找 PLC 的 IP 地址

## 2、1200PLC 的 DB 块的建立与查看

要与 PLC 通信的话,必须把数据块的"优化的块访问"去掉。右击 DB 块选择属性,去掉勾选,如图 3。这时候 DB 块的变量都有一个偏移量,如图 4。这里我们将以 testfloat 和 testbool 两个变量为例,观察到他们的偏移量分别是 50 和 54, DB 块编号为 10。

| DB_MCGS [DB10] |              |
|----------------|--------------|
| 常规             |              |
| 常规             | 居州           |
| 信息             | 循江           |
| 时间戳            |              |
| 编译             | 🗌 仅存储在装载内存中  |
| 保护             | □ 左设备由写保护新报快 |
| 属性             |              |
| 下载但不重新初始化      | 11. 优化的块访问   |
| -              |              |
|                |              |
|                |              |
|                |              |

图3.DB 块属性

|   | DR  | _M | CGS       |                |      |       |
|---|-----|----|-----------|----------------|------|-------|
|   | -   | 名  | 称         | 数据类型           | 偏移量  | 启动值   |
|   | -   | •  | Static    |                |      |       |
|   | -00 |    | Buffer    | Array[120] 🔳 💌 | 0.0  |       |
|   | -00 | •  | Done      | Bool           | 40.0 | false |
|   | -00 | •  | NDR       | Bool           | 40.1 | false |
|   | -00 | •  | DR        | Bool           | 40.2 | false |
|   | -00 | •  | ERROR     | Bool           | 40.3 | false |
|   | -00 | •  | STATUS    | Word           | 42.0 | 16#0  |
|   | -00 | •  | testRW    | Word           | 44.0 | 16#0  |
|   | -00 | •  | test      | Bool           | 46.0 | false |
| 0 | -00 | •  | testbyte  | Byte           | 47.0 | 16#0  |
| 1 | -00 | •  | testword  | Word           | 48.0 | 16#0  |
| 2 | -00 | •  | testfloat | Real           | 50.0 | 1.234 |
| 3 |     | •  | testbool  | Bool           | 54.0 | true  |
|   |     |    |           |                |      |       |

图4.DB 块的变量

三.MCGS 的操作

1、查看 MCGS 的 IP 地址

如果有 USB 线(比如一头是 USB-A 型公头,一头是 USB-B 型公头),可以 忽略查看当前 IP 这一步。

方法一: 在刚刚给触摸屏上电时, 手一直按住触摸屏的任意位置, 过会就会 出现图 5MCGS 的启动界面, 在这里可以查看当前的 IP 地址。

| Free Color |                                                                               |  |
|------------|-------------------------------------------------------------------------------|--|
|            | 启动届性                                                                          |  |
|            | 系统信息<br>产品配置: 0001011000                                                      |  |
|            | 产品编号: 10030100183<br>软件版本: 7.7 (01.0001) / 6.8(01.0003)<br>IP地址: 192.168.0.10 |  |
|            | 启动工程 进入操作系统                                                                   |  |
|            | 不見动工程 重新启动                                                                    |  |
|            | 228/后进入触剧解校建程序                                                                |  |

#### 图5.MCGS 启动设置界面

2、设置 MCGS 的 IP 地址

为了能与 PLC 通信,应将 MCGS 的 IP 设为同一网段。如果有 USB 线(比如一头是 USB-A 型公头,一头是 USB-B 型公头),可以采用方法一与屏幕连接,如果网线下载 MCGS 程序方便,可以采用方法二与屏幕连接。成功连接后,更改 IP 的步骤是一样的。

方法一: 正常启动屏幕后通过 USB 线与屏幕连接,如图 6 单击下载。出现 下载界面,如图 7 图 7,连接方式选择"USB 通信",单击连接运行,再单击"通 信测试"可以测试一下是否连接成功。

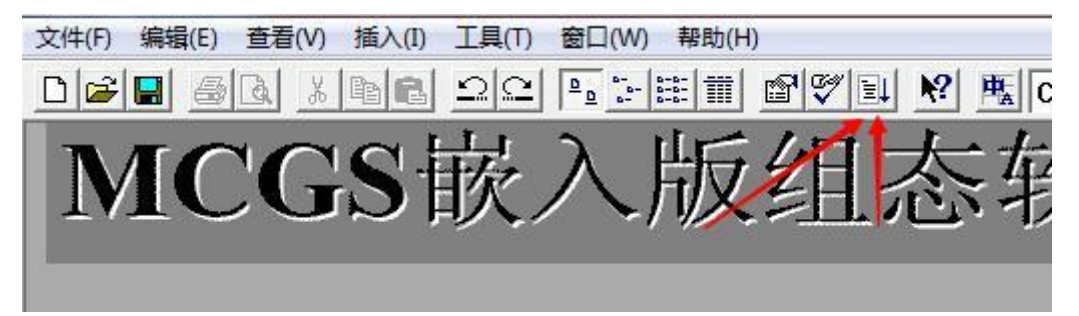

图6.单击下载

| 月京刀余   17/注 000 * 40   |                 | 通讯测试         | 工程下载 |
|------------------------|-----------------|--------------|------|
| 连接方式 TCP/IP网络          | •               | 启动运行         | 停止运行 |
| 目标机名 200 .200 .20      | 00.190          | 模拟运行         | 连机运行 |
| 下载选项 ▼ 清除配方数据 ▼ 清除配方数据 | □ 清除[]<br>□ 支持□ | 历史数据<br>T程上传 | 高级操作 |
| 返回信息:                  | 制作U盘线           | 宗合功能包        | 确定   |
| 2016-03-25 09:48:24    | 等待操作            |              |      |
|                        |                 |              |      |

#### 图7.下载界面

方法二:用网线与触摸屏连接,打开图 7 的下载界面,通信方式选择"TCP/IP 网络"目标机名填写上一个步骤查到的 IP 地址,自己电脑的 IP 也要和触摸屏同一网段(子网掩码相同,IP 地址前三位相同,最后一位不同)。单击"连机运行"再单击"通信测试"可以测试一下是否连接成功。

使用方法一或者方法二连接成功后,单击"高级操作",打开图 8 界面。单击"设置 IP 地址",打开图 9 界面,在里面填写和 PLC 一样网段的 IP 和相同的子网掩码。单击"确认"在单击图 8 退出。这时候需要重新给触摸断电上电才能使新 IP 生效。

| 更新又任:<br>F:\MCGSE\Program\McgsCE.ARMV4              | 下载注册码         |
|-----------------------------------------------------|---------------|
| 1 • (WOADD (1 TOET ON (WOEDAD) 111/01/4 1 • • • • • | L. HAVE DURED |
| 「                                                   | 设置IP地址        |
|                                                     | 复位工程          |
|                                                     | 更换启动画面        |

图8.高级操作界面

| IP地址:        | •   |    | •  |
|--------------|-----|----|----|
| 子网掩码:        | -   | iæ |    |
| 意: 新的IP设置需要重 | 新启动 |    | 确定 |

图9.设置 IP 界面

3、添加 Siemens\_1200 设备

打开设备窗口,右击空白位置可以打开"设备工具箱",在工具箱中找到 Siemens\_1200,双击添加。如果找不到,单击"设备工具箱"里的"设备管理", 找到 Siemens\_1200 并安装。如图 10

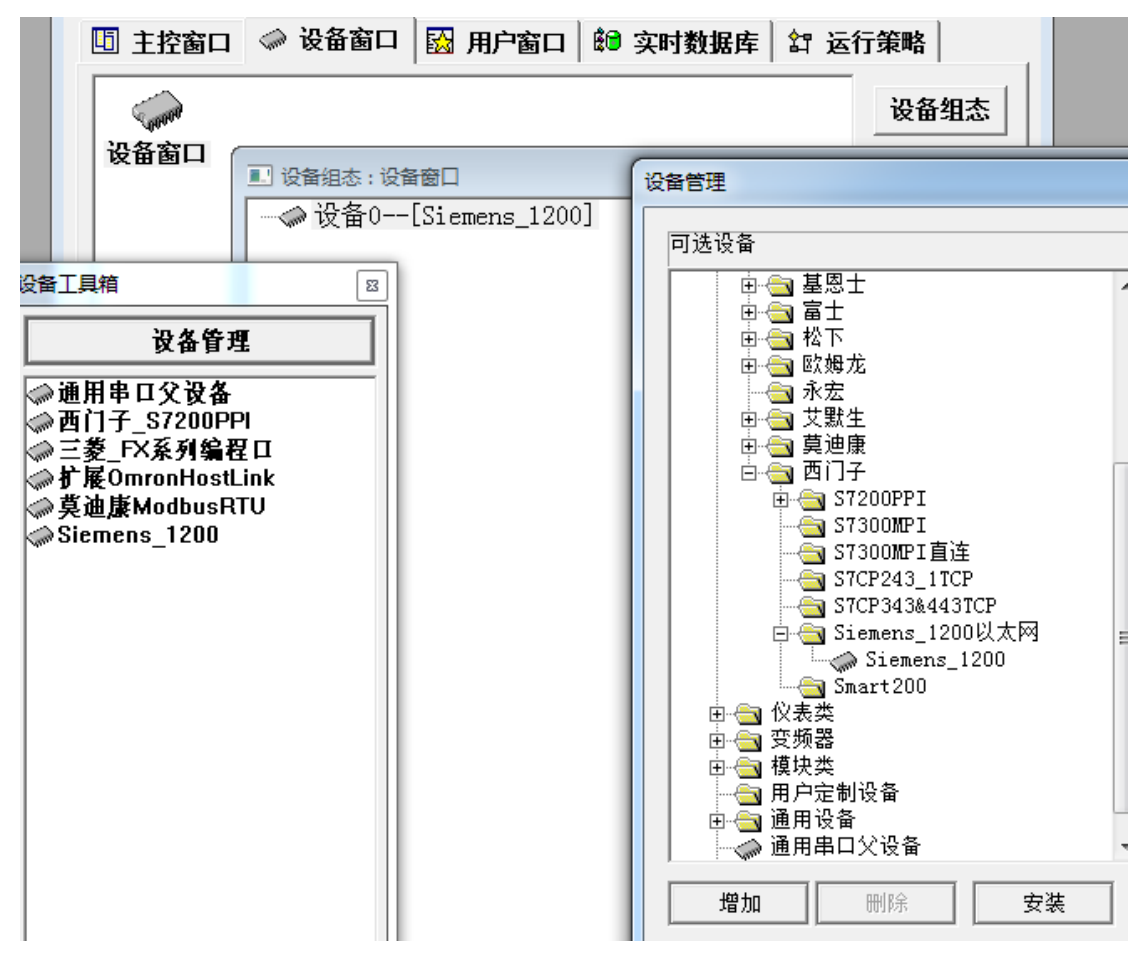

图10.添加 1200 设备

### 4、添加通信的通道

在 mcgs 软件中把驱动程序"Siemens\_1200"加入到设备窗口之后,双击打开 "设备编辑窗口",如图 11,在该窗口的远端 IP 地址输入 S7-1200 的 IP 地址,本 地 IP 地址输入触摸屏的 IP 地址。设置完成之后,将程序下载到触摸屏。触摸屏 与 S7-1200 用网线连接,即可完成通讯。

| 设备编辑窗口                               | and the summer life          |      |          |          |      |            |
|--------------------------------------|------------------------------|------|----------|----------|------|------------|
| 驱动构件信息:                              |                              | 索引   | 连接变量     | 通道名称     | 通道处理 | 增加设备通道     |
| 兆动版本信息: 1.031000<br>   驱动模版信息: 新驱动模版 |                              | 0000 | vPLC通信状态 | 通讯状态     |      | 删除设备诵道     |
| www.c件路径: F:\MCGSE\Pro               | ogram\drivers\plc\西门子\sieme: | 0001 |          | 读写DB10:0 |      |            |
| 驱动预留信息: 0.000000<br>  通道处理拷贝信息: 无    |                              | 0002 |          | 读与DB10:B |      | 删除全部通道     |
|                                      |                              | 0003 | + est 粉值 | 读写DB10:W |      | 快速连接变量     |
|                                      |                              | 0005 | test新聞   | 读写DB10:0 |      | 删除连接变量     |
|                                      |                              |      |          |          |      | 删除全部连接     |
|                                      |                              |      |          |          |      | 通道处理设置     |
|                                      |                              |      |          |          |      | 通道处理删除     |
| 设备属性名                                | 设备属性值 ▲                      |      |          |          |      | 通道处理复制     |
| 初始工作状态                               | 1 - 启动                       |      |          |          |      | 通道处理粘贴     |
| 最小采集周期(ms)                           | 100                          |      |          |          |      | 通道处理全删     |
| TCP/IP通讯延时                           | 200                          |      |          |          |      | 白山の友に同い手   |
| 重建TCP/IP连接等待时间[s]                    | 10                           |      |          |          |      | 启动设备调讯     |
| 机架号[Rack]                            | 0                            |      |          |          |      | 停止设备调试     |
| 槽号[Slot]                             | 2                            |      |          |          |      | 设备信息导出     |
| 快速采集次数                               | 0                            |      |          |          |      | 辺久信白弓入     |
| 本地IP地址                               | 192.168.0.10                 |      |          |          |      | ( ) 日本 ( ) |
| 本地端口号                                | 3000                         |      |          |          |      | 打开设备帮助     |
| 远端IP地址                               | 192.168.0.1                  |      |          |          |      | 设备组态检查     |
| 远端端口号                                | 102                          |      |          |          |      | 确 认        |
| •                                    | Þ                            | 1    |          |          | •    | 取消         |

图11.设备编辑窗口

单击"增加设备通道",对于 DB 块的数据,通道类型选择"V 数据寄存器", 对于在之前的步骤中知道 DB 块的标号为 10, testfloat 的偏移量为 50, testbool 的偏移量为 54.0。所以一个通道数据类型选择"32 位浮点数",通道地址为 10.50 (10 表示 DB 编号,50 代表偏移量),如图 12;一个通道数据类型选择"通道 的第 00 位",通道地址为 10.54,如果 bool 型偏移量为 54.1,那么通道类型要选 择"通道的第 01 位",通道地址不变。

| 基本属性i                           | 2. 2. 2. 2. 2. 2. 2. 2. 2. 2. 2. 2. 2. 2         |       |               |        |   |   |
|---------------------------------|--------------------------------------------------|-------|---------------|--------|---|---|
| 通道类型                            | Ⅴ数据寄存器                                           | •     | 数据类型          | 32位 浮点 | 数 | - |
| 通道地址                            | 10.50                                            | i     | 通道个数          | 1      |   |   |
| きちょう                            |                                                  |       |               |        |   |   |
| жэлх<br>-                       |                                                  | 只与 (* | 「             |        |   |   |
| (当753)<br>扩展属性 <sup>:</sup>     |                                                  | 只与 () | 「             |        |   |   |
| (41) 小花<br>(1) 花底属性<br>(1) 花底属性 | 0 只候 0<br>设置———————————————————————————————————— |       | ▶ 读与<br>广展属性值 | ī      |   |   |

图12.testfloat

| 勤 据类型<br>通道个数 | 通道的第00位<br>1 | •     |
|---------------|--------------|-------|
| 通道个数          | 1            |       |
|               |              |       |
| ☞ 读写          |              |       |
|               |              |       |
| 扩展属性值         | 1            |       |
| 打展属性值         | 1            |       |
|               | 扩展属性值        | 扩展属性值 |

图13.testbool

如,双击通道,选择 MCGS 里的变量与之连接。这样就可以完成 MCGS 与 1200PLC 的以太网通信了。